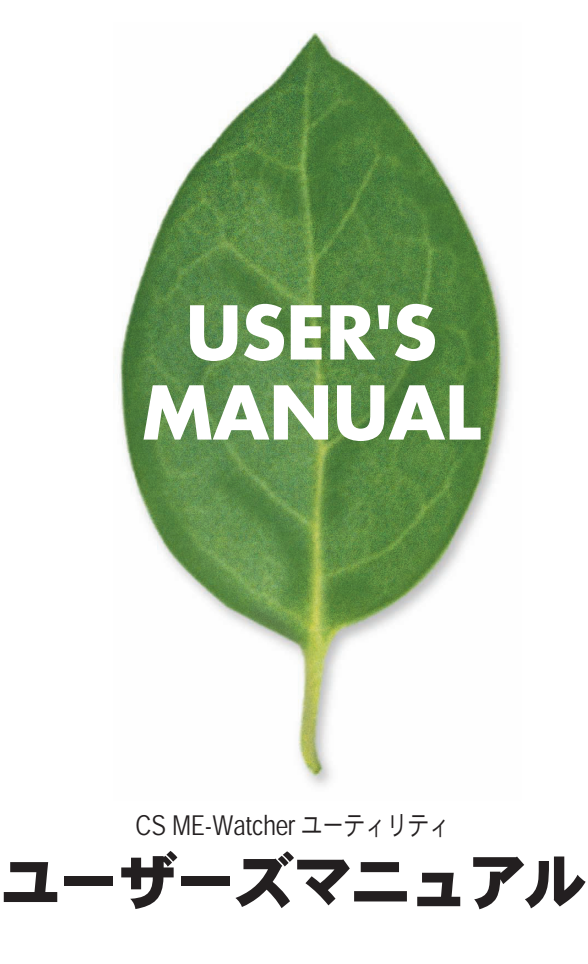

プラネックスコミュニケーションズ株式会社

# 目次

| 第1  | 章 はじめに                                                         |     |
|-----|----------------------------------------------------------------|-----|
|     | 1. CS ME-Watcher ユーティリティ · · · · · · · · · · · · · · · · · · · | · 2 |
|     | 2. 対応コンピュータの仕様                                                 | · 2 |
|     | 3. WEB ブラウザの設定 ・・・・・・・・・・・・・・・・・・・・・                           | · 3 |
| 第 2 | 章 CS ME-Watcher のランチャー                                         |     |
|     | 1. ランチャーのセキュリティ ・・・・・・・・・・・・                                   | · 8 |
|     | 2. ランチャーの機能 ·····                                              | 10  |
| 第 3 | 章 CS ME-Watcher モニタユーティリティ                                     |     |
|     | 1. CS ME-Watcher モニタの特長 · · · · · · · · · · · · · · · · · · ·  | 13  |
|     | 2. CS ME-Watcher モニタの起動 · · · · · · · · · · · · · · · · · · ·  | 13  |
|     | 3. CS ME-Watcher モニタの各種機能                                      | 14  |
|     | 4. カメラの映像を表示する ・・・・・・・・・・・・・・・・                                | 16  |
|     | 5. 映像の基本設定                                                     | 23  |
|     | 6. CS ME-Watcher を使いこなそう                                       | 30  |
|     | 7. スケジュール設定                                                    | 50  |
|     | 7-1. スケジューラの起動                                                 | 51  |
|     | 7-2. スケジューフの各種機能 ·······                                       | 52  |
|     |                                                                | 55  |
| 第4  | 7-4. セガンダリスグシュール ······<br>章 CS ME-Watcher 再生ユーティリティ           | 61  |
|     | 1 CS MF-Watcher 再生の特長・・・・・・・・・・・・・・・・・・・・・・・・・・・・・・・・・・・・      | 63  |
|     | 2 CS ME-Watcher 再生の記動・・・・・・・・・・・・・・・・・・・・・・・・・・・・・・・・・・・・      | 65  |
|     | 3 CS ME-Watcher 再生の起動                                          | 66  |
|     | 4 システム設定 ······                                                | 74  |
|     | 5.標準モード(シングルフレーム) ・・・・・・・・・                                    | 77  |
|     | 6. プレビューモード (マルチフレーム) ······                                   | 79  |
|     | 7. 各機能の使い方                                                     | 83  |
| 付録  |                                                                | 96  |
|     |                                                                |     |

# 第1章 はじめに

## 1. CS ME-Watcher ユーティリティ

付属 CD-ROM または、弊社ホームページからダウンロードし て以下のユーティリティがインストールできます。

| CS ME-Watcher再生  | 録画した動画を再生するユーティリティ |
|------------------|--------------------|
| CS ME-Watcherモニタ | カメラの監視ユーティリティ      |

## 2. 対応コンピュータの仕様

CS ME-Watcher ユーティリティをご使用いただくために以下 のシステム要件を満たす必要があります。

## ●CS ME-Watcherのシステム要件

| 対応OS                                                               | Microsoft Windows XP/2000/Me/98(XP/2000推奨) |  |
|--------------------------------------------------------------------|--------------------------------------------|--|
| CPU                                                                | Intel Pentium4またはAMD Athlon 2.0GHz以上       |  |
| メモリ 256MB SDRAM                                                    |                                            |  |
| ハードディスク                                                            | 40GB以上                                     |  |
| 画面         NVIDIA GeForceシリーズ32MB以上           ATI RADEONシリーズ32MB以上 |                                            |  |

# 3. WEB ブラウザの設定

CS ME-Watcher のインストール完了後は、ユーティリティを 起動する前に Internet Explorer の設定を確認 / 変更する必要が あります。

3-1. Internet Explorer を起動します。

「ツール」→「インターネットオプション」をクリックします。

| LANEX COMPRIMICA | TEONS INC Microsof                                                                                                    | Internet Explorer                                       |                                                                                                    |   |
|------------------|----------------------------------------------------------------------------------------------------|---------------------------------------------------------|----------------------------------------------------------------------------------------------------|---|
| HAD MED I        | RECKLING WEA                                                                                                    | 9-10 VIND                                               |                                                                                                    | 1 |
|                  | The Action of the Action of th | メールビニュース担<br>同時(S)<br>Windows Update(J)<br>関連したしつの表示(E) | PLANEX COMPLEXICOUS INC.<br>PLANEX COMPLEXICOUS INC.                                                                                                    |   |
|                  |                                                                                                    | 127-201-377-20122-                                      |                                                                                                    |   |
| 004075 0         | Tret                                                                                                    | 121                                                     | 9100-100/09/09 (09-101/14/0) (09-101/14/0) (09-100/14/0) (09-100/14/0) ( |   |
| INLOAD O         | 707                                                                                                    | 22                                                      | • 300+/02 / 8<br>01-100 80 <sup>1</sup> (Tends 700)/ 3h 2 Lh.                                                                                                    |   |
| DRIMATION O      |                                                                                                    | 100                                                     | ●2004/0 /16<br>IIIO-14 4/ Buper 67 7 ~ 1/0 17 20<br>GP-165546 Seper A/6.3 ~ 9 4/9 72 0                                                                                                    |   |
| MI 0             | 隠しきれ                                                                                                    | ないギガの実力                                                 | NUMALIN 107220000000000                                                                                                    |   |
|                  | 2004/04/16/21<br>2004/04/16/21<br>2004/04/04/20<br>2004/04/04/20<br>2004/04/04/20<br>2004/04/02/21<br>2004/00/21<br>2004/00/21                                                                                                    | NILT 単日、                                                | ром на<br>нала<br>нала<br>нала<br>нала<br>узереналь<br>узереналь<br>на<br>на<br>на<br>на<br>на<br>по<br>по<br>по<br>по<br>по<br>по<br>по<br>по<br>по<br>по<br>по<br>по<br>по                                                                                                    |   |
|                  |                                                                                                    | Inde Castriburdes                                       | PLANEX<br>PLANEX<br>PLANEX<br>PLANEX<br>PLANEX<br>O Source<br>O Source                                                                                                    |   |
|                  |                                                                                                    | lines E                                                 | Comment and the second commentations and an approximated                                                                                                    |   |
|                  |                                                                                                    |                                                         |                                                                                                    |   |
|                  |                                                                                                    |                                                         |                                                                                                    |   |
| ACTIVATION AND A |                                                                                                    |                                                         |                                                                                                    |   |

- 3-2.「セキュリティ」をクリックし、「信頼済みサイト」をクリック します。
- 3-3.[サイト]をクリックします。

| インターネットのプロパティ 🛛 💽 🔀                                                                                                    |
|----------------------------------------------------------------------------------------------------|
| 全般 セキュリティ サライバシー コンテンツ 接続 プログラム 詳細設定                                                                                                    |
| Web コンテンツのゾーンを選択してセキュリティのレベルを設定する(2)                                                                                                    |
| ()         ()         ()         ()         ()         ()         ()         ()         ()         ()         ()         ()         ()         ()         ()         ()         ()         ()         ()         ()         ()         ()         ()         ()         ()         ()         ()         ()         ()         ()         ()         ()         ()         ()         ()         ()         ()         ()         ()         ()         ()         ()         ()         ()         ()         ()         ()         ()         ()         ()         ()         ()         ()         ()         ()         ()         ()         ()         ()         ()         ()         ()         ()         ()         ()         ()         ()         ()         ()         ()         ()         ()         ()         ()         ()         ()         ()         ()         ()         ()         ()         ()         ()         ()         ()         ()         ()         ()         ()         ()         ()         ()         ()         ()         ()         ()         ()         () <th()< th="">         ()         ()         ()</th()<> |
| 信頼済みすく<br>(行うべは、コンピューやデータに書書を与えないと<br>「行利している、地・サイトが含まれています。<br>このソーンスは、サイトがありません。<br>このソーンスは、サイトがありません。<br>このソーンのやきコリティのレベル(①                                                                                                    |
| カスクム<br>カスクム語定<br>- 約定を支援するには、[レベルのカスタマイズ] ボタンをかりっりします<br>- 補提設定を使用するには、以及定のレベルゴ ボタンをかりっりします                                                                                                    |
| レベルのカスタマイズ (2) 既定のレベル (2)                                                                                                    |
| OK キャンセル 適用(A)                                                                                                    |

## 「信頼済みサイト」が表示されます。

| 信頼済みサイト ?X                                                                                 |  |  |
|--------------------------------------------------------------------------------------------|--|--|
| <ul> <li>このゾーンに Web サイトを追加/承認能できます。このゾーンのすべての Web サイトには、このゾーンのセキュリティの設定が適用されます。</li> </ul> |  |  |
| 次の Web サイトをゾーン(ご追加する(D):                                                                   |  |  |
|                                                                                            |  |  |
| Web サイト( <u>W</u> ):                                                                       |  |  |
| 育/除(R)                                                                                     |  |  |
|                                                                                            |  |  |
|                                                                                            |  |  |
| ✓このゾーンのサイトにはすべてサーバーの確認 https)を必要とする(5)                                                     |  |  |
| OK         キャンセル                                                                           |  |  |

3-4.「次の Web サイトをゾーンに追加する」に http://「Installation Wizard で表示された IP アドレス /」を入力します。 (例:http://192.168.1.100/) 「このゾーンのサイトにはすべてのサーバーの確認 (https:) を必 要とする」のチェックボックスのチェックをオフにし、[追加] をクリックします。

3-5. [OK] をクリックします。「Web サイト」に追加されます。

| 信頼済みサイト                                                           | ? 🔀           |  |
|-------------------------------------------------------------------|---------------|--|
| このソーンにWebサイトを追加/削除できます。このソーンのすべての<br>イトには、このゾーンのセキュリティの設定が適用されます。 | )Webサ         |  |
| 次の Web サイトをゾーン(に追加する(D):                                          |               |  |
| http://192.168.1.100/ 追加                                          | 0( <u>A</u> ) |  |
| Web サイト()):                                                       |               |  |
| 有此                                                                | ŧ( <u>Β</u> ) |  |
| 図このゾーンのサイト(にはすべてサーバーの確認 (https:)を必要とする(S)                         |               |  |
| <u>ОК</u> (‡v)                                                    | /セル )         |  |

| 信頼済みサイト ?と                                                           |  |  |
|----------------------------------------------------------------------|--|--|
| このゾーンに Web サイトを追加消除できます。このゾーンのすべての Web サイトには、このゾーンのセキュリティの設定が適用されます。 |  |  |
| 次の Web サイトをゾーン(に追加する(D):                                             |  |  |
| 追加(A)                                                                |  |  |
| Web サイト( <u>W</u> ):                                                 |  |  |
| http://1921681.100/                                                  |  |  |
| □このゾーンのサイトにはすべてサーバーの確認(https:)を必要とする(S)                              |  |  |
| OK キャンセル                                                             |  |  |

# 3-6.「インターネットのプロパティ」に戻ります。[OK] をクリッ クします。

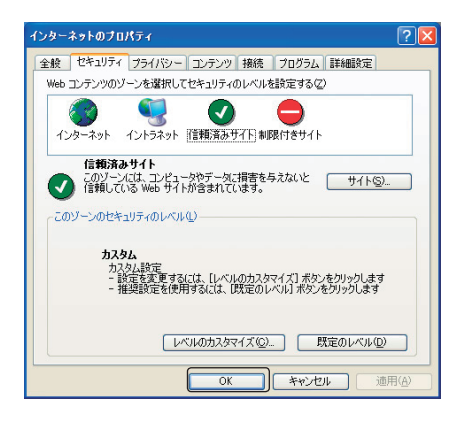

# 第2章 CS ME-Watcher ランチャー

CS ME-Watcher ユーティリティは以下の2つから構成されています。

| CS ME-Watcher再生  | 録画した動画を再生するユーティリティ |
|------------------|--------------------|
| CS ME-Watcherモニタ | カメラの監視ユーティリティ      |

ランチャーは、「CS ME-Watcher 再生」と「CS ME-Watcher モニタ」を素早く起動するためのコントロールです。CS ME-Watcher インストール後、タスクトレイに表示されます。

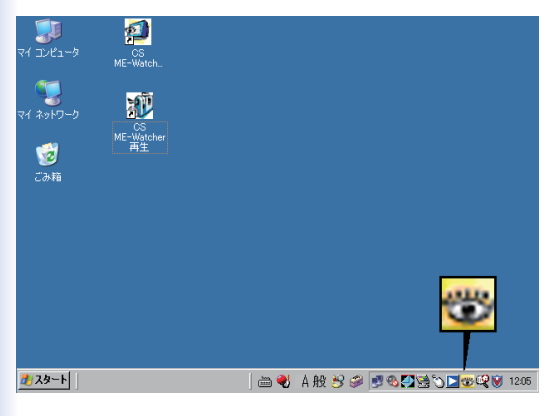

# 1. ランチャーのセキュリティ

#### ■ランチャーへのログイン

コンピュータを起動後またはランチャーがロックされていると きは「ログインウィンドウ」が表示されます。正しい「ユーザ名」、 「パスワード」を入力し、[OK]をクリックするとランチャーメ ニューを使用できます。間違った「ユーザ名」、「パスワード」が 3回入力されると、その後 60 秒間は入力欄がグレーになり入 力ができなくなります。

| ZH     |       | × |
|--------|-------|---|
| ユーザ名:  | root  |   |
| パスワード: | ****  |   |
| ОК     | キャンセル | ] |

#### 注意

「ユーザ名」は「root」です。変更することはできません。「パスワード」は、 CS ME-Watcher ユーティリティのインストールのときに設定したパス ワードを入力してください。 ■ランチャーのロック

正しい「ユーザ名」、「パスワード」を入力後、ランチャーの機能 が利用できます。コンピュータを離れるときはセキュリティの ためランチャーの利用を一時的にロックできます。ロック中は、 デスクトップ上のアイコンからの操作もロックされます。ロッ クを解除するときは再度「ユーザ名」「パスワード」を入力します。

ランチャーロック中にランチャーをクリックすると、ロック解除のため以下のウィンドウが表示されます。

| 22     |       |
|--------|-------|
| ユーザ名:  | root  |
| パスワード: | ****  |
| ОК     | キャンセル |

# 2. ランチャーの機能

タスクトレイのランチャーアイコンをクリックするとメニューが 表示されます。

| • Service: to La Val  | ロック         |
|-----------------------|-------------|
| Gervice: // - トラノ/ 学上 |             |
| Non-Service           | ツール ・       |
|                       | モニタ<br>再生   |
|                       | ログアウト<br>終了 |
|                       | 000 🗞 🧔 🔊   |

「ロック」

ランチャーがロックされます。ロック中はランチャー、デスク トップ上のアイコンからの操作ができなくなります。詳細は前 項を参照してください。

## 「モニタースタートアップモード」

「Service:オートラン停止」

ユーティリティを終了してもスケジューラ等のタスクは実行されます。コンピュータ起動時、タスクトレイにユーティリティ アイコンは表示されません。

「Service:オートラン」

ユーティリティを終了してもスケジューラ等のタスクは実行されます。コンピュータ起動時、タスクトレイにユーティリティ アイコンが表示されます。

「Non-Service」 ユーティリティを終了した時点で、録画などのすべてのタスク が終了します。コンピュータ起動時、タスクトレイにユーティ リティアイコンは表示されません。 「ツール」

「ツール」-「パスワードの変更」をクリックし、現在のパスワ ードを変更できます。

| ローカル rootパスワー | -ドの変 🛛 🔀 |
|---------------|----------|
| 旧パスワード・       |          |
| 新パスワード        |          |
| パスワードの確認:     |          |
| ОК            | キャンセル    |

「ツール」-「ユーザ管理」をクリックし、ユーザの設定をします。

| ユーザ管理                                |                  |        | × |
|--------------------------------------|------------------|--------|---|
| アクション<br>ユーザ追加<br><u>変更</u><br>ユーザ削除 | <i>グルー</i><br>ユー | - Jル−ト |   |
| ー リソース ー<br>使用:                      | 0                |        |   |
| 未使用:                                 | 30               |        |   |
| 最大ユーザ:                               | 30               |        |   |
|                                      | (                | ж      |   |

「ユーザ追加」

ユーザを追加します。「追加ユーザ」画面が表示されますので、 「ユーザ名」、「パスワード」、「パスワード確認」を入力し、「デ フォルトグループ」からグループ※を選びます。[OK]をク リックして画面を閉じます。

※「ルート」: すべての機能を使用することができます。 「パワーユーザ」: デジタル出力 / 入力と、CS ME Watcher 再生の操作ができます。 「一般ユーザ」: モニタリングのみできます。

「変更」

ユーザのパスワードを変更します。「修正状態」画面が表示されますの で、新しいパスワードを入力します。

「ユーザ削除」

登録しているユーザを削除します。ユーザ一覧から削除したいユーザ を選び、「ユーザ削除」をクリックします。

「モニタ」

「CS ME-Watcher モニタ」ユーティリティを起動します。

「再生」

「CS ME-Watcher 再生」ユーティリティを起動します。

「ログアウト」

ランチャーからログアウトします。

「終了」

ランチャーを終了します。確認メッセージボックスが表示され、 [OK]をクリックするとタスクトレイの表示が消えます。

| 注意 | $\mathbf{X}$              |
|----|---------------------------|
| 2  | 終了するとすべての録画が停止します。続行しますか? |
|    | キャンセル                     |

# 第 3章 CS ME-Watcher モニタ ユーティリティ

# 1. CS ME-Watcher の特長

■リアルタイム監視 ■パン・チルト・ズーム (PT7) コントロール ■録画機能 ■リアルタイムの音声付き録画と同時におこなえるモニタリング ■フルスクリーン表示可能な高画質ビデオ ■高圧縮比 ■最大 16 台までのカメラ映像を表示 ■スマート再生 ■プレビュー画面でトリガー・イベントの監視 ■高速データベース検索 ■様々なオート・アラーム ■アカウント・パスワード保護 ■様々な録画モード:イベント制御、スケジュール制御、手動録画 ■インテリジェント・データベース・インデックス:時間タグ,インターバル, 動体検知のインデックス付け ■リアルタイム・スナップショット AVI ファイル へのデータエクスポート ■各カメラに3アラート・ウィンドウで動体検知

# 2. CS ME-Watcher モニタの起動

「CS ME-Watcher モニタ」の起動は CS ME-Watcher のラン チャーを使います。詳細は前章「CS ME-Watcher ランチャー」 を参照してください。

#### 注意

ユーティリティ起動時に「ユーザ名」と「パスワード」の入力画面が表示 されたときは、「ユーザ名」に「root」、「パスワード」にユーティリティイ ンストールのときに設定したパスワードを入力してください。詳細は前 章「CS ME-Watcher ランチャー」を参照してください。

# 3. CS ME-Watcher モニタの各種機能

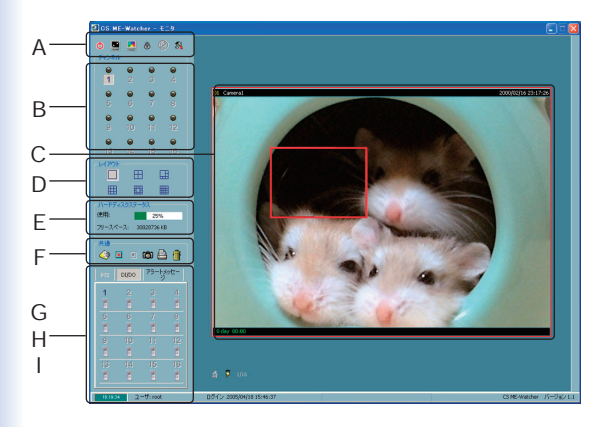

#### A. 各種機能エリア

ユーティリティの終了、最小化、フルスクリーン表示、ロック、アラ ート停止、およびカメラの設定が含まれており、カーソルをアイコ ンに重ねるとヒントが表示されます。

#### B. チャンネル・エリア

接続されている各カメラのビデオ・チャンネル状態を示します。 それぞれ接続、録画、選択、イベント・アラートの状態を確認できます。

#### C. 表示エリア

選択されたチャンネルの映像が表示されます。表示フレームの数 は、選択されたレイアウトにより異なります。 D. レイアウト・エリア

モニタレイアウトは1、4、6、9、13、16 画面表示から選択できます。

#### E. ハードディスク・ステータス

録画データベースが保存されているハードディスクの状態を確認 できます。録画ディレクトリに設定されたパスが、有効でないか 存在しないとき、「フリースペース」には、「無効なパス」と表 示されます。録画可能な空きスペースを表示します。

#### F. 共通コントロール・エリア

音量設定、手動録画開始と停止、イメージの印刷、スナップショット、 及びディスプレイ・フレームからビデオを削除するためのゴミ箱 があります。

G. パン・チルト・ズーム (PTZ) コントロール PTZ コントロール、オート・パン、オート・パトロール、プリセット・ ロケーションのコントロールを、選択されたビデオチャンネルご とにおこなえます。

● 注意

■※ネットワークカメラの対応状況は「付録」を参照してください。

H. DI/DO コントロール デジタル信号の入力・出力がおこなえます。

アラート・メッセージ
 カメラから受信した最新のアラート・メッセージが表示されます。

# 4. カメラの映像を表示する

初めてログインするときは、まずカメラへの接続をおこないます。 各種機能エリアから「設定」→「カメラ設定」をクリックします。

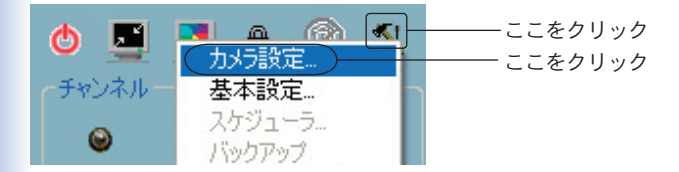

#### ●注意

「カメラ設定」をクリックすると、録画を中断する警告ウィンドウが表示されます。[はい]をクリックしてください。

#### ■カメラの設定ウィンドウ

カメラの設定ウィンドウではカメラの接続をおこないます。

#### ● 注意

選択するカメラの場所名には、「"¥ / : \* ? " < > ¦」などの文字は使用しな いでください。場所名を変更するには、WEB 設定画面の「オーディオ/ ビデオ」→「ビデオテキスト」を利用します。

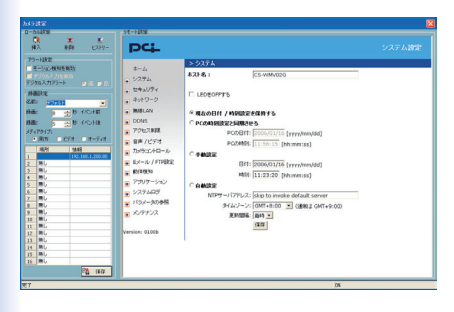

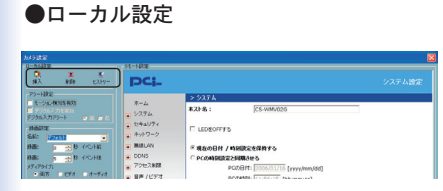

「挿入」

接続されているカメラをカメラリストに追加します。「挿入」を クリックすると「新規チャンネルを挿入」ウィンドウが表示され ます。カメラの IP アドレス、ユーザ、パスワードを入力し [OK] をクリックします。

※ WEB 設定画面で管理者パスワードを設定しているときは、ここでそのパスワードを入力します。

| 新規チャンネ | ルを挿入          |      |      | X |
|--------|---------------|------|------|---|
| アドレス:  | 192.168.1.200 |      | : 80 | - |
| ューザ:   | root          |      |      |   |
| パスワード: | ***           |      |      |   |
|        | パスワードの保存      |      |      |   |
|        | ОК            | キャンセ | IL   |   |

カメラへの接続が開始され、接続が成功するとカメラがリストに 追加されます。

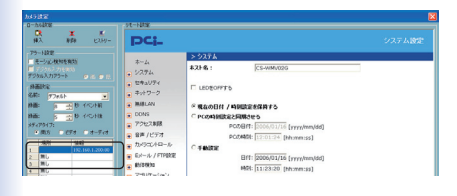

## 「削除」

カメラリストから選択したカメラを削除します。

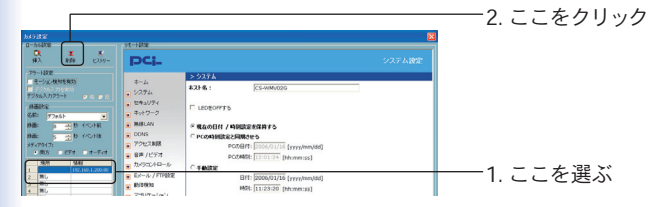

# 「ヒストリー」

過去に挿入したカメラを表示します。ヒストリーリストのカメラを クリックすると、カメラに素早く接続することができます。

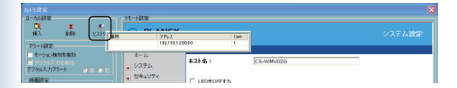

### ●アラート設定と録画設定

#### ■アラート設定

ウィンドウ内のオプションを使ってアラート設定します。

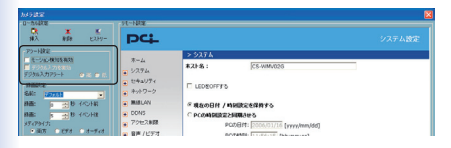

「モーション(動体)検知を有効」

モーション(動体)検知時に、「基本設定」→「アラートサウンド」で 設定したアラートサウンドを連動することができます。

「デジタル入力を有効」

デジタル入力トリガー時に、「基本設定」→「アラートサウンド」 で設定したアラートサウンドと連動することができます。

「デジタル入力アラート」

デジタル入力アラートの条件を設定します。デジタル入力は「高」 または「低」を選択します。

■録画設定

| 14722<br>0-0428             | ALCO NO.                                  |                                                           | ×      |
|-----------------------------|-------------------------------------------|-----------------------------------------------------------|--------|
| CR X Κ<br>Νλ Νδε Ελλη-      | DCL                                       |                                                           | システム設定 |
| · P9=H8t2                   |                                           | > 9274                                                    |        |
| F2462472-1                  | *-4<br>• 1/294                            | #2F8: [CS-WMV026                                          |        |
| HARTY CAR                   | <ul> <li></li></ul>                       | C LEDEOFFYS                                               |        |
| Matter in the Provide       | <ul> <li>Billion</li> </ul>               | ※現在の日村 / 時期設定を採用する                                        |        |
| 日面: 5 一一日 イベンドは<br>メディアライナ: | <ul> <li>DONS</li> <li>アクセス制度</li> </ul>  | C PC040988255883825<br>PC056171; 2000;01/16 [vvvv/mm/661] |        |
| ■ #05 ○ 858 ○ 8-548         | <ul> <li>         ・<br/>・<br/>・</li></ul> | BOWARD DOCTOR AND AND AND AND AND AND AND AND AND AND     |        |

「名前」

再生ユーティリティに使用されるカメラの「場所」に名前を付けた いときはここに入力します。「デフォルト」のままにすると WEB 設定画面の「ビデオ」→「ビデオテキスト」で指定した文字列に続 くアンダーバー(\_)とチャンネル インデックスとなります。

## 「録画(…)秒イベント前」

「アラート設定」したときは、トリガー・イベントが発生したら、ア ラート前の録画秒数を設定します。

「録画(…)秒イベント後」

「アラート設定」したときは、トリガー・イベントが発生したら、ア ラート後の録画秒数を設定します

## 「メディアタイプ」

録画の形式を指定します。ビデオ、オーディオ、または両方の形式 を選択できます。 ■リスト中のカメラの順番変更

カメラリストの順番を、ドラッグ&ドロップで変更することがで きます。

- 1. 灰色のインデックスフィールドでマウスの左ボタンを押します。

   「1…チャンネル移動」ヒントが表示されます。
- 2.目的の位置までドラッグで移動します。「チャンネル1からチャンネル2へ移動」ヒントが表示されます。ボタンを放すとリストが移動します。

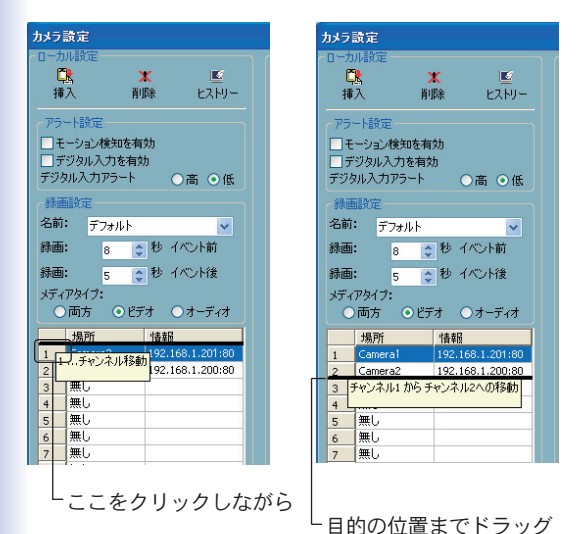

21

### ■変更の保存

ウィンドウ左下の[保存]をクリックすると、カメラの設定変更が 保存され、直ちに有効になります。

●注意

ウィンドウの右側に表示されている WEB 設定画面で設定変更をおこなったときは、各WEB 設定画面の[保存]を使って保存する必要があります。 WEB 設定画面と当ユーティリティの[保存]は独立のボタンです。

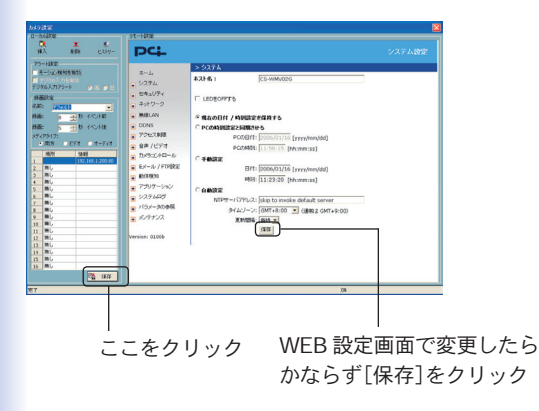

# 5. 映像の基本設定

カメラへの接続が完了したら、カメラの基本設定をおこないます。 「設定」→「基本設定」をクリックします。

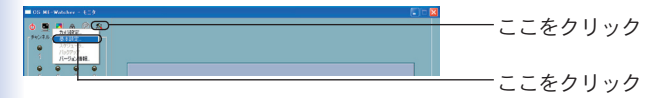

#### ●注意

録画中に「基本設定」をクリックすると録画が中断されます。警告ウィン ドウが表示されますのでご確認の上続行してください。

以下のウィンドウが表示されます。

| 基本讀定                                                        |                                                                                                    |
|-------------------------------------------------------------|----------------------------------------------------------------------------------------------------|
| ストロック ストレクトは数で ストレクトは 、 、 、 、 、 、 、 、 、 、 、 、 、 、 、 、 、 、 、 | (ノンターネット設定     インターネット設定     ネットワージアガウント     ネットワージアガウント     ユーザ名:     バスワート:     ドメー     ドメー     ディレシドリ:     Fxi     Sze for each time backup: 10 M8     東美 |
|                                                             |                                                                                                    |
|                                                             | <ul> <li>OK X キャンセル</li> </ul>                                                                                                    |

## ■ディレクトリ設定

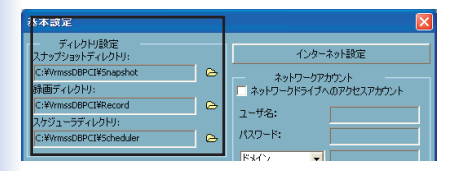

「スナップショットディレクトリ」

CS ME-Watcher モニタ、および CS ME-Watcher 再生から BMP フォーマットのスナップショットの保存場所を設定します。変 更する必要がなければ初期設定のままにしてください。

「録画ディレクトリ」

録画データの保存場所を設定します。変更する必要がなければ初 期設定のままにしてください。

「スケジューラディレクトリ」

カメラの録画スケジュールの保存場所を設定します。変更する必 要がなければ初期設定のままにしてください。 ■録画用のディスクスペース

| 緑画用のディスクスペース                      |                                  |
|-----------------------------------|----------------------------------|
| ▼ サイクル緑画<br>合計スペース: 2998 MB       | ー バックアップ設定<br>ディレクトリ:            |
| フリースペース: 188 MB<br>予約スペース: 188 MB | F:¥ 🗠                            |
|                                   | Size for each time backup: 10 MB |

「サイクル録画」

チェックをオンにすると、指定した録画用のハードディスク容量 に到達したら、データが古い順に上書きされます。それによって ハードディスク領域の再利用が可能になります。

このオプションがオフのときは、指定した録画用の容量に近づく と警告メッセージが表示されます。容量に達した時点で録画が停 止されます。

「予約スペース」

録画用のハードディスク容量を指定します。「サイクル録画」に チェックが入っているときは、設定した容量に達するとデータが 古い順に上書きされ、録画を続けます。 ■インターネット設定

LAN内にプロキシサーバを使用する場合はここで設定をおこないます。「インターネット設定」をクリックします。

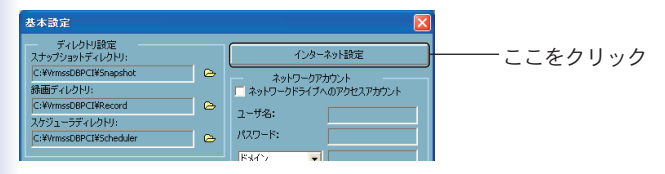

## 次のウィンドウが表示されます。

| インターネットプロキシ設定                         |                                                                                               |
|---------------------------------------|-----------------------------------------------------------------------------------------------|
| プロキシ設定<br>▼ プロキシを使用する<br>フロキシ: ポート: 8 | * 1. チェックをオン<br>* 2. ここを入力<br>・ 3. チェックをオン<br>・ 4. カメラの IP ア<br>・ レスを入力<br>削除<br>・ 5. ここをクリック |

1.「プロキシを使用する」のチェックをオンにします。

- 2. プロキシサーバのアドレスとポート番号を入力します。
- 3.「次で始まるアドレスにはプロキシサーバを使用しない」をオ ンにします。
- 4. 使用しているカメラの IP アドレスを入力します。
- 5.「追加」をクリックします。

●注意

プロキシサーバを使用すると、音声のデータは送信されませんので映像のみ 閲覧できます。以下のメッセージが表示されたら[OK]をクリックしてく ださい。

| CS ME-Watcher                               |
|---------------------------------------------|
| プロキシを使用すると、サーバからビデオのみを受信できます。オーディオは無効になります。 |
| ОК                                          |

■ネットワークアカウント

録画データの保存ディレクトリまたはバックアップの保存ディレ クトリとしてネットワーク上のドライブを指定した場合に、この オプションをチェックし、「ユーザ名」、「パスワード」とネット ワークの「ドメイン」また「ホスト名 /IP」を入力してください。

| ネットワークアカウント<br>ネットワークドライブへのアクセスアカウント |  |
|--------------------------------------|--|
| ユーザ名:                                |  |
| パスワード:                               |  |
| ドメイン                                 |  |

■バックアップ設定

リモート・ハードディスク、外付け媒体などに、録画データを含 むビデオ・データベースをバックアップできます。バックアップ 媒体のディレクトリおよび容量を設定します。

- 1. 右側のフォルダアイコンをクリックします。
- フォルダの参照」が表示されますので、保存場所を指定して、
   [OK] をクリックします。
- 3.「サイズ」に容量を入力します。

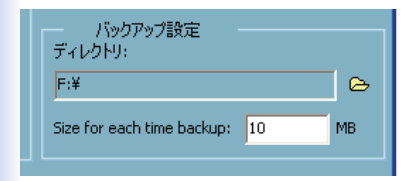

## ■バックアップ場所の選択

ビデオ・データベースのバックアップと削除をおこないます。

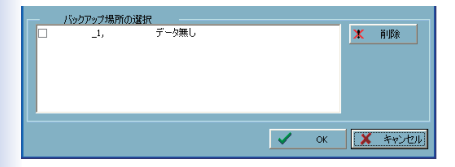

バックアップしたいカメラチャンネルを左側のチェックボックスで 選択します。(バックアップ操作は「バックアップ設定」(30ページ) を参照してください)

[削除] をクリックすることで、チェックされたビデオ・データを 削除できます。

各チャンネルのステータス情報は、ウィンドウ内に表示されます。

・時刻表示

最終バックアップ時間を示します。

「データ無し」

そのカメラチャンネルのバックアップデータは存在しません。 「全バックアップ」

このロケーションのすべてのデータはバックアップされていま す。

「最初のバックアップ」

ビデオデータは存在するが、バックアップはされていません。

6. CS ME-Watcher モニタを使いこなそう

CS ME-Watcher モニタの詳細を説明します。

■カメラの接続

チャンネル接続

モニタユーティリティにカメラを接続するために、チャンネルエ リアから表示エリアへカメラをドラッグ&ドロップできます。

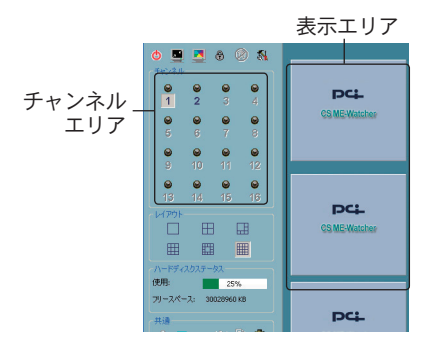

チャンネル番号の色により、ビデオチャンネルのステータスを確認することができます。下記は各色について説明します。

1.オフ(黒)

カメラがビデオチャンネルと接続されていません。

2.緑

カメラが接続されており、表示エリアでモニタされています。緑 のときは表示エリアにカメラをドラッグ&ドロップできます。 3. オレンジ

ビデオデータベースに録画中のチャンネルです。このときは表示 エリアにドラッグ&ドロップする必要はありません。当ユーティ リティは、リアルタイムモニタ無しのリアルタイム録画をサポー トしています。

4. 赤

何らかの理由でサーバへの接続が切断され、モニタユーティリティ が再接続を試みています。

5. 点滅

WEB 設定画面でモーション検知が有効になっているときに、モーションの検出の際にはそのチャンネルが点滅します。

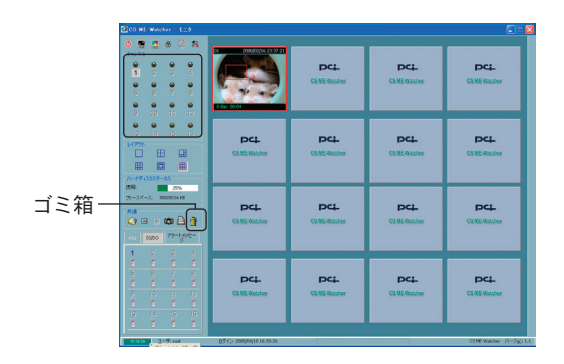

監視する必要のないビデオは、「共有」エリアのゴミ箱にドラッグ& ドロップして削除できます。

### ■特定のチャンネルの映像表示

表示している場所を移動できます。

移動したいチャンネルから、表示したい場所までドラッグ&ドロ ップします。

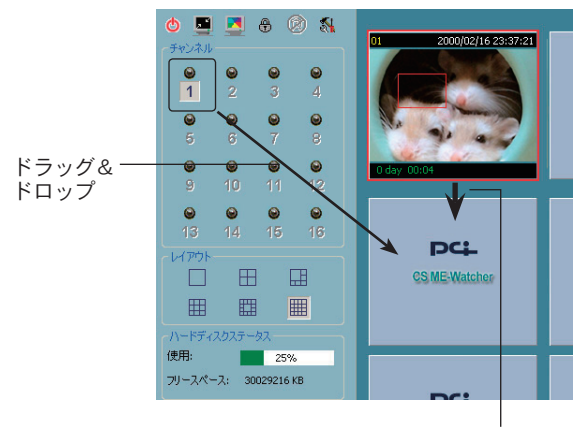

ドラッグ&ドロップ後、画面 が上から下に移動します。

1つの表示フレームでは1つのチャンネルのみが表示可能である ため、使用中の表示フレームにドラッグすることは、表示するビデ オチャンネルを変更することになります。また、表示フレームを、 エリア内の使用されていないウィンドウにドラッグ&ドロップし て、表示チャンネルを変更することもできます。 ■表示フレーム内のビデオチャンネルを閉じる

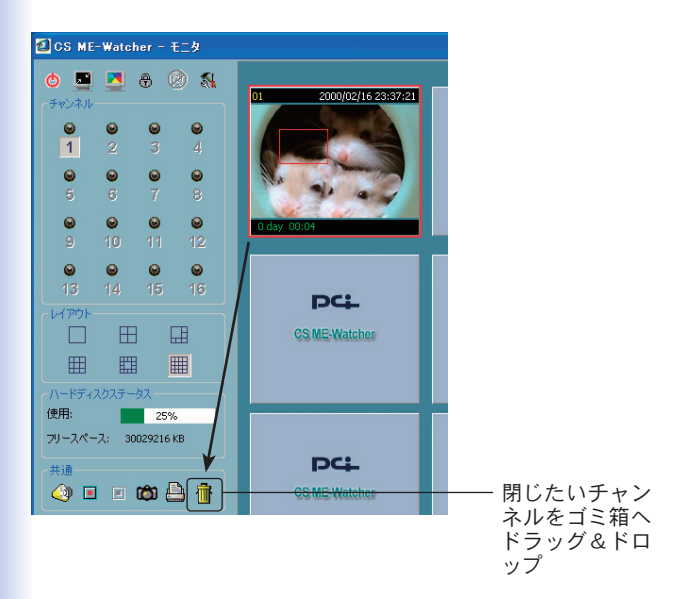

■レイアウト

モニタユーティリティには、6種類の表示レイアウトがあります。 レイアウトを選択するには、レイアウトのアイコンをクリックし ます。

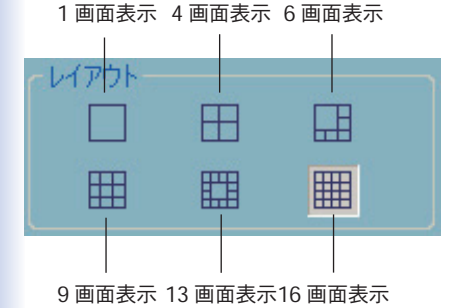

1 画面表示のときには、表示エリアの左下に「前項 / 次項」が表示 されます。各ボタンを利用してページを変更することができます。

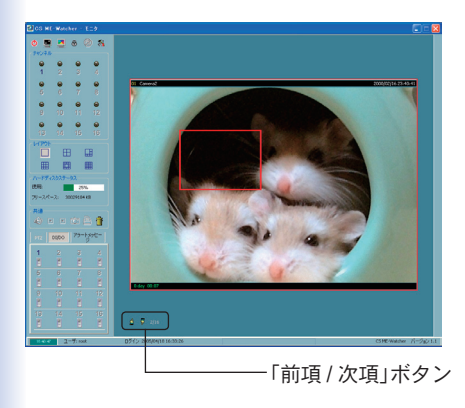

複数画面表示時に、1つだけの映像を見たいときは、表示フレームをダブルクリックして、1画面表示と同じ大きさで見ることができます。左上の「戻る」をクリックすると、マルチ画面の状態に 戻ります。

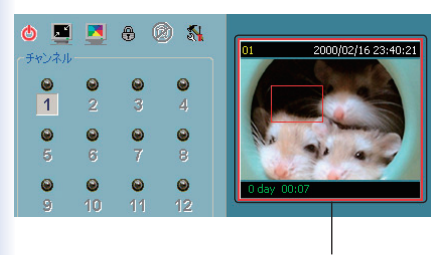

表示フレーム内をダブルクリック
| CS HE-Rotcher - 120                                                     |                          |                       |                      | 008                   |
|-------------------------------------------------------------------------|--------------------------|-----------------------|----------------------|-----------------------|
|                                                                         |                          | PC‡.<br>CAME Rissley  | PCL<br>CLMEWasher    | PCI.<br>GNEWaake      |
| 15 55 15 15<br>14791<br>11 11 11 11 11<br>11 11 11<br>11 11 11<br>11 11 | PC‡<br>CS KE Washes      | PCL<br>CANE Atobes    | DCL<br>CR.ME.Watcher | PCL<br>CSVE-Meatre    |
|                                                                         | DCL<br>CS HE Maches      | PCL.<br>GLME Rather   | DCL<br>CS ME Washer  | PCL<br>C3 VE Wather   |
|                                                                         | DCL<br>CS/ES/Washer      | PCL<br>CS MS-Retailer | PCL<br>GNEWahr       | PCL<br>C3 M2 Micaber  |
| 11 14 20 2 - 7 1 root                                                   | D54> 2005/04/18 16:33:26 |                       |                      | CSHE-Watcher R-Dap Li |

16 画面レイアウトで配置したビデオチャンネルの位置は、次回、 16 画面レイアウトを選択するときも保持されます。 ■カメラコントロールツール

モニタユーティリティは、カメラ コントロール用に、左下に3つ のツールを備えています。PTズパン/チルト/ズーム)コントロール、 DI/DO(デジタル入力・出力)コントロール、アラート・メッセー ジおよび、トークの各ツールは、タグをクリックして選択します。

| 土 通                                                 |   |            |
|-----------------------------------------------------|---|------------|
| 🍑 🗉 🔹 🝅 🍈                                           |   |            |
| PTZ<br><br><br><br><br><br>                         |   | ―― クリックします |
| ● ZOOM 争<br>● AUTO FOCUS 争<br>Pan Stop Patrol<br>選択 |   |            |
| 00.07.50                                            |   |            |
| 02.07.95 <u>7</u> =7; root                          | L |            |

「PTZ コントロール」

PTZ(パン/チルト/ズーム)コントロールは、選択されたカメラの 水平方向(パン)、垂直方向(チルト)、およびズームをコントロール できます。PTZ のコントロールとともに、WEB 設定画面で指定し たプリセット・ロケーションにも移動できます。

●注意

●・ネットワークカメラの対応状況は「付録」を参照してください。

| PTZ         DI/DO         アラートメッセ<br>ージ         トーク |  |  |  |  |
|-----------------------------------------------------|--|--|--|--|
| HOME                                                |  |  |  |  |
| COOM                                                |  |  |  |  |
| AUTO FOCUS 4                                        |  |  |  |  |
| Pan Stop Patrol                                     |  |  |  |  |
| 選択 👤                                                |  |  |  |  |
|                                                     |  |  |  |  |

■ DI/DO コントロール

DI/DO (デジタル入力・出力) コントロールは、DI/DO コントロール の権限を与えられたユーザのみ使用できます。チャンネル番号の色 でDI(デジタル入力)の状態がわかるようになっており、スイッチボ タンをクリックしてデジタル出力の高低を切り替えられます。

| PTZ | DI/DO | ラートメッセ<br>ージ | トーク |
|-----|-------|--------------|-----|
| 1   | 2     | 3            | 4   |
|     |       |              |     |
| 5   | 6     | 7            | 8   |
|     | 10    |              |     |
| 9   | 10    | 11           | 12  |
| 13  | 14    | 15           | 16  |
|     |       |              |     |

チャンネル番号の色の違いは下記の通りです。

「オフ (グレー)」

そのチャンネルにカメラが接続されていません。

「赤」

デジタル入力レベルが「高」です。

「青」

デジタル入力レベルが「低」です。

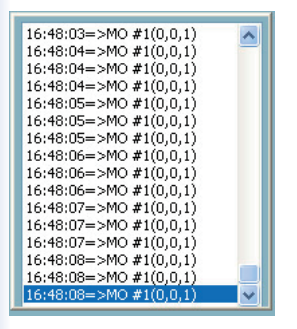

当ユーティリティの「設定」→「カメラ設定」の「アラート設定」で「モ ーション(動体)検知を有効」または「デジタル入力を有効」にチェ ックをオンにした場合は、アラートが発生するとこのウィンドウ 内にメッセージが出力されます。

以下はメッセージのフォーマットを示します。

"時間"=>"アラート・タイプ"#"チャンネル番号"("ウィンドウ1","ウィン ドウ2","ウィンドウ3")

例:

[02:41:00=>MO #1(0,1,1)]

午前 02:41:00 に、チャンネルのカメラの検出ウィンドウ 2 とウィンドウ 3 でモーション検知されました。

[14:41:56=>DI #1]

午後 02:41:56 に、1 番目のデジタル出力でアラートがトリガーされました。

ネットワーク上に接続されたカメラやビデオサーバが全二重音声 通信に対応しているとき、マイクロフォン等を利用することによ り遠隔地との音声のやりとりが可能になります。

| PTZ D | N/DO PE | ラートメッセ<br>ージ | トーク      |
|-------|---------|--------------|----------|
| 1     | 2       | 3            | 4        |
| 5     | 6<br>6  | 7<br>7       | 8        |
|       | 8       | 8            | 8        |
|       | 10      | 11           | 12       |
| 13    | 14      | 15           | 16<br>84 |
| ę     |         |              |          |

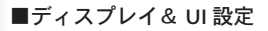

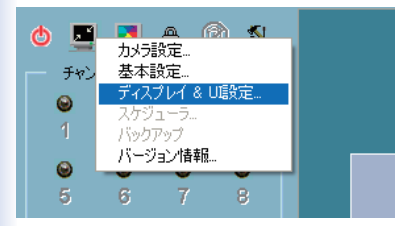

# ■調整モード

「NTSC」、「PAL」、「CMOS」から選択できます。

■ディスプレイオプション

チェックマークをつけた項目が画面に表示されます。

# ■カーソルコントロール

・カーソルで Pan/Tilt をコントロール 画面上をクリックしてカメラの向きをコントロールします。

・PTZ ホットキー有効

有効にすると、キーボードのテンキーから以下の操作ができます。 ※ノートパソコンなどでテンキーを使用していないときは、 Numlockをオンにしてください。

| テンキー | 機能          |
|------|-------------|
| 0    | オートフォーカス    |
| 1    | フォーカス(-)    |
| 2    | カメラの向きを下に移動 |
| 3    | フォーカス(+)    |
| 4    | カメラの向きを左に移動 |
| 5    | ホーム位置に戻す    |
| 6    | カメラの向きを右に移動 |
| 7    | ズーム (-)     |
| 8    | カメラの向きを上に移動 |
| 9    | ズーム (+)     |
| /    | オートパン       |
| *    | カメラを停止      |
| _    | パトロール開始     |

・新しいデバイスを許可します

新しいネットワークカメラやビデオサーバーが追加されたり再接 続されたときに、現在の設定(スケジュール機能、録音メディア タイプ等)が適用されます。 ■時間形式

画像に表示される時間を「12時間形式」または「24時間形式」 にします

■ローラルアラート設定

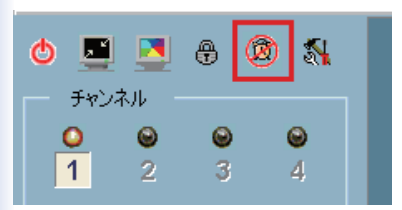

・MD アラートサウンド

動体検知が有効のとき、動体を検知すると警告音が鳴ります。警 告音を止めるときは「アラーム停止」ボタンをクリックします。

・DIアラートサウンド

カメラの外部接続端子(EXT./I/O)にモニタなど外部機器が接続されているとき、DIアラート機能が反応し、警告音が鳴ります。

・ビデオロスアラートサウンド
 カメラがネットワークから切断(電源が切れたり、LAN ケーブルが外れるなど)されたとき、警告音が鳴ります

#### ■遠隔アラート設定

・遠隔アラートサウンド

リモートからアクセスがあったとき、警告音がなります。

■スナップショットフォーマット

撮影したスナップショットのデータ形式を選びます。

# ■バックアップ

バックアップは、録画されたビデオデータを他のメディアに保存 することができます。保存場所やデータのサイズを「設定」→「基 本設定」の「バックアップ設定」で指定します(28ページを参照)。 また、バックアップされたデータを、DVD-RAM、MOなどのリ ムーバブル媒体に複製できます。

バックアップ設定をおこなった上で(「バックアップ場所の選択」29 ページ)、「設定」→「バックアップ」をクリックすることで、バック アップを開始します。バックアップ中は、カメラの WEB 設定画 面での設定および当ユーティリティでの設定が変更できません。

#### ■バージョン情報

「設定」→「バージョン情報」をクリックすると、ユーティリティ の名称、バージョン、ユーザ情報などが表示されます。

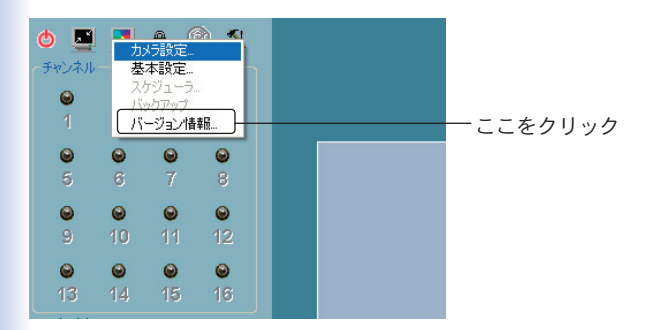

■その他の機

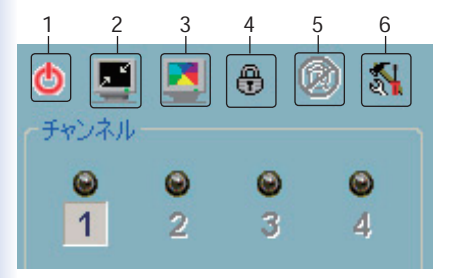

これらの機能は選択されたチャンネルに関係なくグローバルに動 作します。

1「終了」 CS ME-Watcher モニタを終了します。

2「最小化」 CS ME-Watcher モニタを最小化します。

3「フルスクリーン」

フルスクリーン表示に変更します。もとに戻すにはキーボードの ESC キーを押すか、画面をダブルクリックします。

4「ロック」

ユーティリティのメインウィンドウをロックします。 コンピュータを離れるときは、セキュリティの理由でユーティリティを 終了あるいはロックすることをおすすめします。「ロック」をクリックす るとメインウィンドウが閉じ、ログイン画面が表示されます。メインウ ィンドウに戻るには管理者パスワードが必要になります。

5「アラート停止」

アラート発生時にアラート音が鳴ったときは、このボタンをクリックする ことで音を消すことができます。

6「設定」

メニューにはカメラ設定、基本設定、スケジュール、バックアップ、バー ジョン情報などがあります。

# ■共通コントロール機能

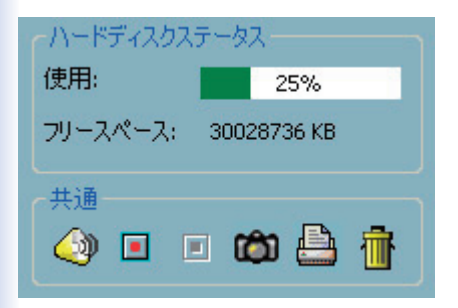

これらの機能は選択されたチャンネルのみに対して反映されます。

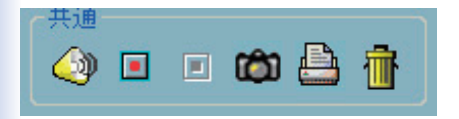

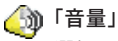

選択したチャンネルの音量を調整します。

🔳 「録画」

選択したチャンネルの映像を、手動録画します。

## ■ 「録画停止」

選択したチャンネルの録画を停止します。

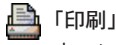

ウィンドウ内に表示されている画像を印刷できます。

「スナップショット」 選択したチャンネルの映像のスナップショットを撮ること ができます。スナップショットはビットマップ形式(.bmp) で保存されます。 スナップショットの保存場所は「設定」→「基本設定」の「ス ナップショット・ディレクトリ」で指定できます。

# 🕋 「ゴミ箱」

表示中のビデオチャンネルをゴミ箱ヘドラッグ&ドロップ することで、接続を切断できます。

音量、録画、録画停止、印刷、およびスナップショットの各機能 は同時に複数のカメラに適用できます。

注意:マルチカメラ・コントロールの機能

PTZ コントロール、音量、録画、録画停止、印刷、およびスナップショットの各機能は、同時に複数のカメラに対して実行できます。 表示フレームから複数のカメラを選択するには、キーボードの 「CTRL」を押しながら追加選択します。複数カメラの選択は表示 エリアだけで、チャンネルエリア上ではできません。

■ステータス・バー

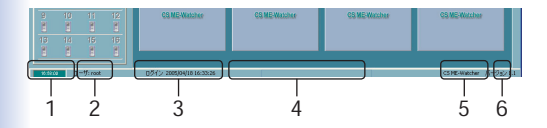

**1.「時刻」** 現在の時刻

2.「現在のログイン・ユーザ」 現在ログインしているユーザ名

3.「ロ<mark>グイン時間」</mark> ログインした時刻

**4.「ステータス・メッセージ」** バックグラウンド・オペレーションのヒント(例えばデータベース の修復や、ロケーションなど)

5**.「ソフトウェア名」** 当ユーティリティの名称

6**「ソフトウェア・バージョン」** 当ユーティリティのバージョン

# 7. スケジュール設定

モニタユーティリティのスケジューラを使って、カメラ映像の録 画タイミングを簡単に設定することができます。

スケジューラの特長

- ・使いやすいグラフィカル・インターフェース
- ・フレキシブルなスケジュール設定に対応
- ・各ビデオチャンネルごとにスケジーュル設定可能
- ・各ビデオチャンネルごとに9つまでのスケジュールをサポート
- ・自動の周期的な録画をサポート

# 7-1. スケジューラの起動

モニタユーティリティの「設定」→「スケジューラ」をクリックし ます。

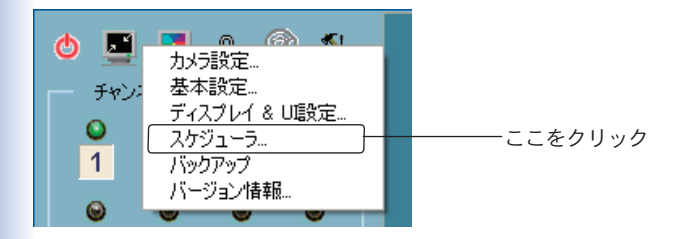

#### ●注意

スケジューラを起動する前に「カメラ一覧に」一台以上のカメラが存在していることを確認してください。

# 7-2. スケジューラの各種機能

■概要

以下の図はスケジューラのレイアウトと各機能を示しています。

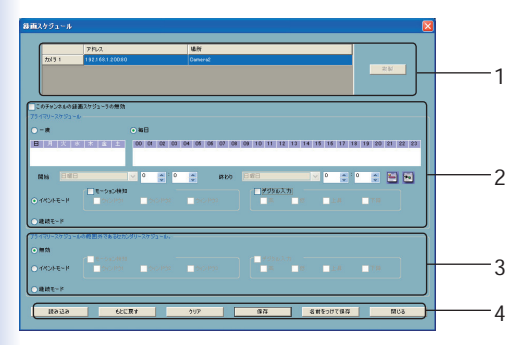

スケジューラのレイアウトは4つのメイン部分から構成されてい ます。

1. ビデオチャンネル選択エリア

接続済みのカメラ(ビデオチャンネル)のIPアドレスおよび場所 が表示されています。ここでビデオチャンネルを選択してスケジュ ール設定に入ります。また、上部には一時的スケジュールを編集・ 保存するためにスペースが設けられています。

2. プライマリースケジュール

曜日と時刻の設定、および開始 / 終了時間とイベントモードを指 定できます。 3. セカンダリースケジュール

プライマリースケジュールの範囲外にあるスケジュールを設定し ます。セカンダリースケジュールはイベントモードベースのスケ ジュールとなります。

4. スケジューラ操作ボタン

設定または編集したスケジュールを操作するボタンが設けられて います。[閉じる] はスケジューラを終了するときに使用します。

#### ■設定項目の使い方

スケジューラの各部分の詳細について説明します。

|                     | 7862        | 编刊 |  |  |  |
|---------------------|-------------|----|--|--|--|
| カメラ 1               | 17216105080 |    |  |  |  |
|                     |             |    |  |  |  |
|                     |             |    |  |  |  |
|                     |             |    |  |  |  |
| このチャンキルの設備スケジューラの無効 |             |    |  |  |  |

ビデオチャンネル選択エリアではカメラを選択します。チャンネ ルの列をクリックするとスケジュール ウィンドウが表示されま す。

WEB 設定画面にて場所が設定されているときは、各ビデオチャンネルの IP アドレスとともにロケーションが表示されます。

#### ●注意

このエリアでは、選択されたビデオチャンネルを切り替えると変更が自動 で保存されます。

## ■スジュール操作ボタン

スケジュール操作用に6つのボタンが設けられています。

[読み込み]

選択されたビデオチャンネル用に、スケジュールファイルを読み 込みます。

●注意

「読み込み」を実行する前に編集中のスケジュールを保存してください。 保存しなかったときは変更が失われますのでご注意ください。

[もとに戻す]

設定を元に戻します。最後に保存した状態まで取り戻すことが可 能です。

[クリア]

編集中のスケジュールの設定をクリアします。

[保存]

編集中のスケジュールの設定を保存します。

[名前をつけて保存]

編集中のスケジュールを、デフォルト以外の名前で保存します。

[閉じる]

スケジューラを終了します。

7-3. プライマリー スケジュール

スケジュールを、曜日と時刻ベースで設定します。時刻設定と曜 日設定を組み合わせながら、柔軟なスケジュールを立てることが できます。

#### ■曜日設定

以下の図は曜日設定バーを示しています。

## ●注意

プライマリースケジュールの「毎日」オプションが選択されているときは、 曜日の指定はおこなえません。

| -プライマリー)   | スケジュール | μ     |     |      |   |     |   |          |
|------------|--------|-------|-----|------|---|-----|---|----------|
| 💿 一度       |        |       |     |      | ¢ | ) 毎 | Β | 明ロナクリック  |
| <b>B F</b> | 火水     | :   木 | 金   | ±    |   | 00  | 0 | 「唯口をクリツク |
|            |        |       |     |      |   |     |   |          |
| L          |        |       |     |      |   |     |   |          |
| 開始         |        |       |     |      |   | 4   | , |          |
|            |        |       | モーシ | ョン検知 | 0 |     | - |          |

# ■録画時間の指定および解除

目的の曜日をクリックし、マウスの左ボタンを使って、下の白い 設定バー内で録画設定する時間帯をドラッグして設定します。設 定は自動的に時刻設定バーに反映されます。設定後は、赤色の帯 が表示されます。マークを解除するにはマウスの右ボタンを使っ て、赤色の帯をドラッグします。

設定は下のプルダウンリストにも自動で反映されます。

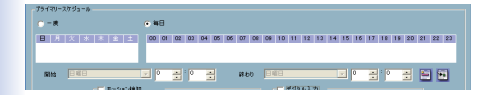

■時刻設定

以下の図は時刻設定バーを示しています。

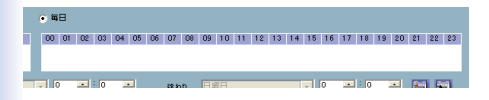

録画時間の指定は、時刻設定バーでもおこなえます。マウスの左 ボタンで設定バーをマークし、右ボタンでマークを解除します。 設定は自動的に曜日設定バーに反映されます。

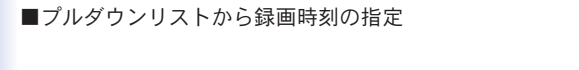

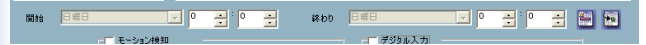

録画開始 / 終了時間はプルダウンリストから曜日、数字を指定す ることでも設定できます。

「開始」

録画開始を「曜日」、「時間」、「分」単位で指定します。

「終わり」

録画終了を「曜日」、「時間」、「分」単位で指定します。

「選択された期間をスケジュールに適用する」 設定したスケジュールを適用します。

「選択された期間のスケジュールを消去」 設定したスケジュールを解除します。

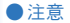

■開始時間は終了時間より早くなければ設定が適用されません。

■スケジュールの適用および消去

録画開始 / 終了時間を設定した後、スケジュールを「一度」のみ実 行するか、あるいは「毎日」実行するように指定することができ ます。「毎日」が指定されているときは、曜日の指定が不要になり、 曜日の選択ができなくなります。

最後に [適用] をクリックしてスケジュール情報を編集中のスケ ジューラに追加します。また、[消去] をクリックすることでスケ ジュール情報をクリアできます。

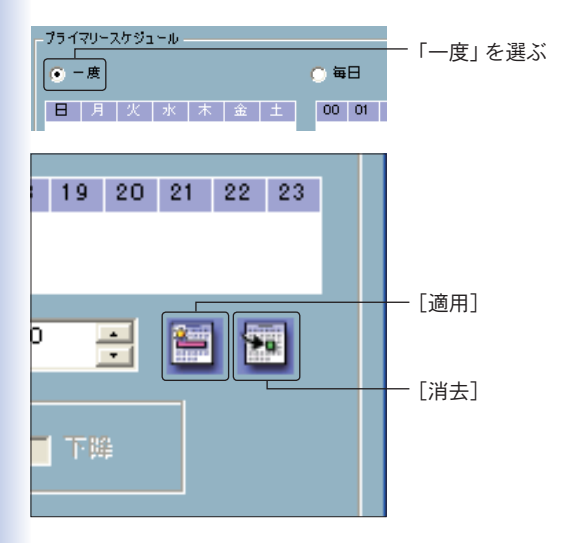

#### ●注意

[適用]をクリックしない限りスケジュール情報は有効になりません。スケ ジュール情報の設定が終わったら必ず[適用]をクリックし、情報を編集 中のスケジュールに追加してください。 モード選択エリアでは「イベントモード」、あるいは「継続モード」 を指定することができます。

| 開始                        | 日曜日        |
|---------------------------|------------|
| <ul> <li>● イベン</li> </ul> | ₩-₩-₩      |
| 🔘 維統モ                     | 5~ K       |
| - プライマリー                  | スケジュールの範囲外 |

● イベントモード

スケジュールで設定された時間内にイベントが発生したら録画開 始します。イベントは「モーション(動体)検知」と「デジタル入力」 いずれかを指定します。

・モーション(動体)検知

| - 48 L |           | × 🖬 ×     | - ¥00 |   | -1 ここをクロック   |
|--------|-----------|-----------|-------|---|--------------|
|        | 「モーション神知」 |           |       | 7 | 1. 2227977   |
| - 14   |           | - CLC2802 |       |   | - 2 ウィンドウを選択 |
|        |           | 1 5151 52 |       |   | 2. ワインドワを選択  |
|        |           |           |       |   |              |

録画したい検出ウィンドウを選択します。

・デジタル入力

デジタル入力の条件は4つあり、録画を開始させる条件を選択し ます。

「高」

入力電圧が高くなると録画が開始されます。

#### 「低」

入力電圧が低くなると録画が開始されます。

#### 「上昇」

入力電圧が上昇すると録画が開始されます。

#### 「下降」

入力電圧が下降すると録画が開始されます。

### ● 継続モード

スケジュールで設定された時刻間に継続的に録画します。

# 7-4. セカンダリースケジュール

セカンダリースケジュールは、プライマリースケジュールで指定 した以外の時刻を示しています。イベントモードベースのスケジ ュールとなります。

■スケジュールモード

| ■プライマリースケジュール(              | の範囲外であるセカンダ            | リースケジュール。- |
|-----------------------------|------------------------|------------|
| ● 無効                        |                        |            |
| <ul> <li>イベントモード</li> </ul> | - ■ モーション視知<br>■ ウインドウ | 📕 040 K02  |
| 🔿 雑読モード                     |                        |            |

無効

セカンダリースケジュールを無効にします。

● イベントモード

録画を開始させるイベントを指定します。イベントは「モーショ ン検知」と「デジタル入力」のいずれかを指定します。

| プライマリースケジュール     | の範囲外であるセカンダ    | リースケジュール。— |
|------------------|----------------|------------|
| 無効               |                |            |
|                  | ┌── モーション検知    |            |
| 💿 রম্র্যুম্ব – 🕅 | 📕 ଚନ୍ଦ୍ର ନିର୍ମ | 📕 040 P02  |
|                  |                |            |
| ○ 継続モード          |                |            |
| <u> </u>         |                |            |

# ・モーション(動体)検知

| 「ジュールの範囲外であるセカンダリースケジュール。 |                        |
|---------------------------|------------------------|
|                           | ー1. ここをクリック<br>2 冬件を選択 |
| κ<br>                     | LATCEN                 |

録画したい検出ウィンドウを選択します。

# ・デジタル入力

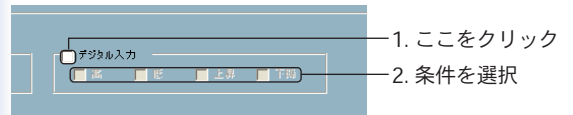

デジタル入力の条件は4つあり、録画を開始させる条件を選択し ます。

「高」

入力電圧が高くなると録画が開始されます。

「低」

入力電圧が低くなると録画が開始されます。

「上昇」

入力電圧が上昇すると録画が開始されます。

「下降」

入力電圧が下降すると録画が開始されます。

## ● 継続モード

録画を継続的におこないます。

# 第4章 CS ME-Watcher 再生 ユーティリティ

# 1. CS ME-Watcher 再生の特長

CS ME-Watcher 再生を使用することにより、録画した動画のデ ータベースを簡単に閲覧・検索することができます。

## CS ME-Watcher 再生の表示モード

- 通常表示モード
- ・イベントプレビューモード
- ・フルスクリーンモード

# CS ME-Watcher 再生の再生モード

- ・フルレンジ
- ・時間帯
- ・イベントのプレビュー

# 強力な再生コントロール機能

- ・再生
- ・停止
- ·一時停止
- ・早送り
- ・高速再生(×1~×16)
- ・スロー再生(/1~/16)

# 便利な表示調整機能

- ・ズームイン (1:1~2.25:1)
- ・ズームアウト (1:1~1:2)
- ・フルスクリーン表示

## 柔軟性に優れた検索機能

- ・ユーザ入力 (フルレンジ~1秒)
- ・ズームイン (フルレンジ~10秒)
- ・ズームアウト(最大フルレンジまで)
- ・ページ検索
- ・フルレンジ

# その他様々な機能

- ・AVIファイル変換
- ・BMP ファイルスナップショット
- ・プリンタへ直接出力
- ·音量調整

## システム制御機能

- ・ウィンドウ固定
- ・システム設定
- ・最小表示

# その他の機能

- ·場所選択
- ・アラートウィンドウの選択

# 2. CS ME-Watcher 再生の起動

「CS ME-Watcher 再生」の起動は CS ME-Watcher のランチャー を使います。詳細は第2章「CS ME-Watcher ランチャー」を参照 してください。

●注意

ユーティリティ起動時に「ユーザ名」と「パスワード」の入力画面が表示されたときは、「ユーザ名」に「root」、「パスワード」にユーティリティインストールのときに設定したパスワードを入力してください。詳細は第2章「CS ME-Watcher ランチャー」を参照してください。

# 3. CS ME-Watcher 再生の各種機能

CS ME-Watcher 再生にログインすると、以下のメインウィンドウ が表示されます。

●注意

表示解像度は、1024 × 768 以上を推奨します。

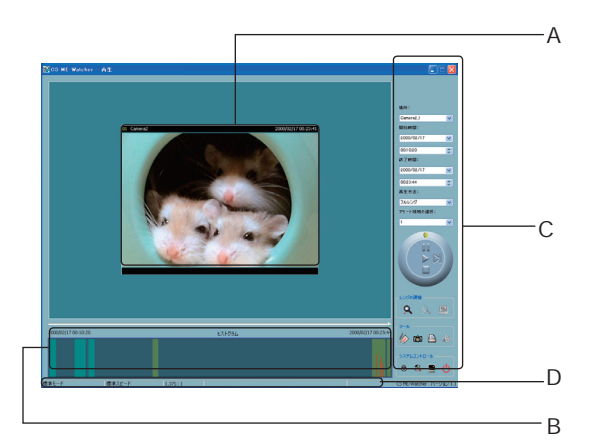

メインウィンドウの構成:

- A 表示エリア
- B ヒストグラムエリア
- C コントロールエリア
- D ステータスエリア

■各エリアのレイアウトと機能性

各カメラのビデオ・データベースを3つの方法で表示することが できます。

- 1. 発生したイベント順
- 2. アラート順
- 3. 時間順

以下の図は時間順表示 (通常表示モード)を示します。

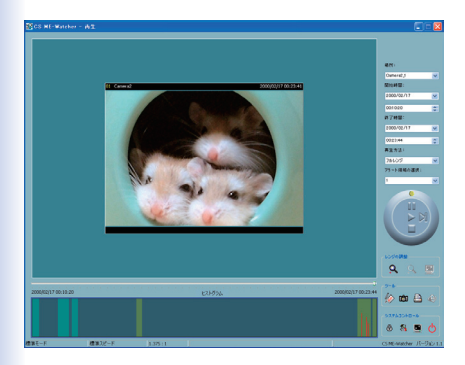

# 以下の図はイベント順の表示(イベントのプレビューモード)です。

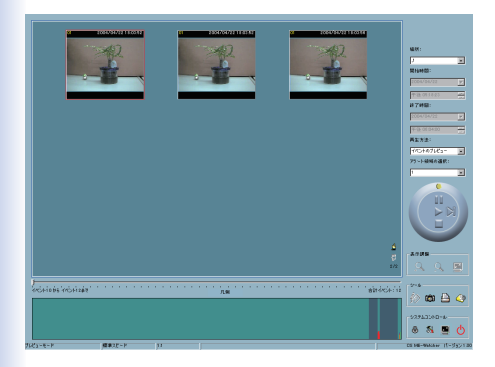

# 「ヒストグラムエリア」

ヒストグラムエリアは対話式のコントロールです。イベントの時 間内の位置と、モーションの変化比率が確認できます。また、イ ベントヒストグラムエリア内でイベントの期間またはイベントグ ループ(複数のイベントを一括して)を選択し、表示エリアに表示 させることもできます。

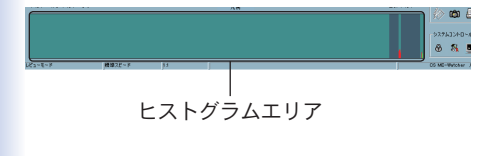

「コントロールエリア」

データベースを閲覧するのに必要なすべてセレクタおよびツール ボックスが含まれています。

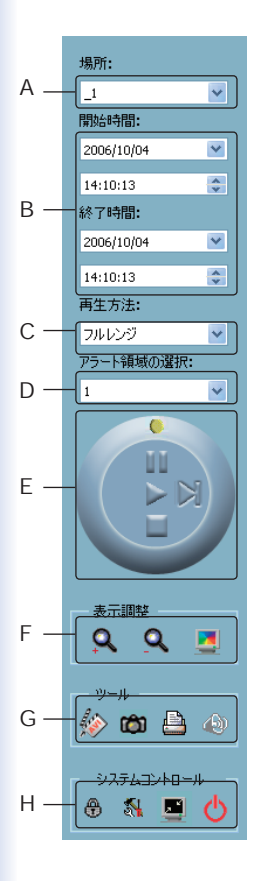

| A | 「場所」<br>ロケーションの選択           |
|---|-----------------------------|
| В | 「開始 / 終了時間」<br>時間帯の選択       |
| С | 「再生方法」<br>再生方法の選択           |
| D | 「アラート領域の選択」<br>アラート領域の選択    |
| E | 「再生コントロール」<br>再生コントロール      |
| F | 「表示調整 / レンジの調整」<br>表示調整     |
| G | 「ツール」<br>データ出力の選択           |
| Н | 「システムコントロール ツール<br>システム設定機能 |
|   |                             |

「ステータスエリア」

メインウィンドウの一番下に表示されます。表示モード、表示サ イズ、表示スピード、エクスポートファイル形式、およびエクスポ ートファイル名などの情報を示します。 「エリア選択インジケータ」

表示エリアが囲まれている青い枠が「エリア選択インジケータ」 です。マウスで表示エリア、またはヒストグラムを選択すること で「エリア選択インジケータ」の位置が変わります。表示エリア 選択時は、コントロールエリア内に「表示調整」が表示されます。 ヒストグラムエリア選択時はコントロールエリア内で「表示調整」 が消え、かわりに「レンジの調整」が表示されます。

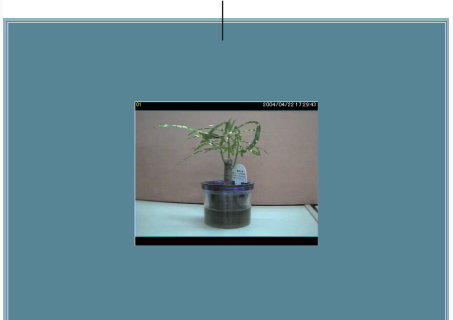

エリア選択インジケータ
「フレーム選択インジケータ」

「イベントのプレビュー」モードでのみ表示され、イベントプレ ビューフレームを囲む赤い枠として表示されます。フレームを選 択したら、コントロールエリアのジョグダイアルを使って、フレ ームの再生ステータスをコントロールできます。

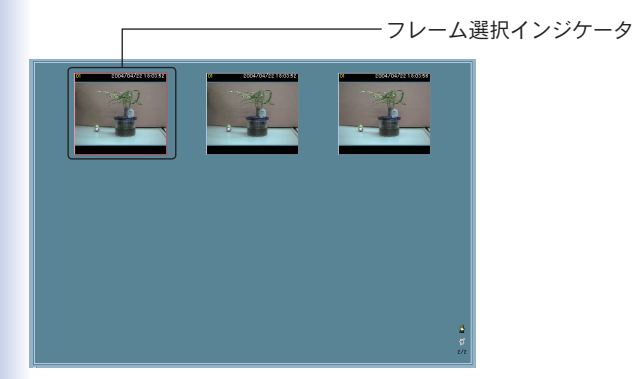

プルバーのインジケータを使って、選択された期間内でデータを 検索できます。インジケータをクリックまたはプルダウンして、 見たい時間に移動できます。そのとき表示中の動画はいったん停 止し、選択された時点から再生を開始します。動画が一時停止状 態であるときは、表示エリアに選択された時間ポイントが表示さ れますが、再生はされません。

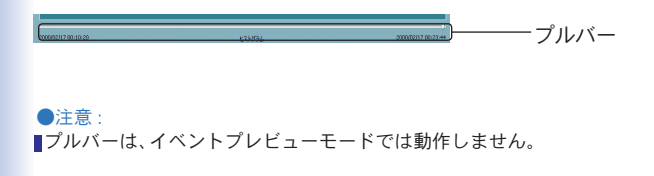

# 4. システム設定

「システムコントロール」の「設定」をクリックします。

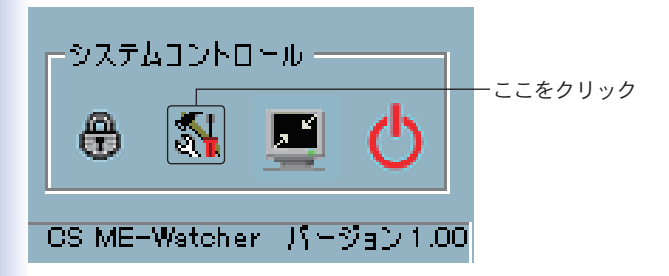

以下のような設定ダイアログが表示されます。

| 設定                       |                                | × |  |  |
|--------------------------|--------------------------------|---|--|--|
| データベースの保存場所:             | C:¥VrmssD6PCI¥Record           | ٥ |  |  |
| AVIファイルの保存場所:            | C:¥VmssD6PCI¥AVI               | ٥ |  |  |
| スナップショットファイルの保存場所: 0     | C:¥VmssD8PCI¥Snapshot          | ۵ |  |  |
| AVI70-40-1: 15           | ビデオ圧縮モードを変更                    |   |  |  |
|                          | オーディオ圧縮モードを変更                  |   |  |  |
| ── 変調モード<br>● PAL ● NTSC | ⊖ ¢Mos                         |   |  |  |
| - コントロールパネルの位置<br>○左 ○右  |                                |   |  |  |
| 時間形式<br>24時間式            | スナップショットフォーマット<br>⊙ bmp ◯ (peg |   |  |  |
| СК                       | **>セル                          |   |  |  |

「データベースの保存場所」

モニタユーティリティで録画されたデータの保存場所を指定しま す。初期設定のままで問題なければ変更する必要はありません。

#### ●注意

録画データが存在しない場所を指定すると、当ユーティリティが正常に動 作しませんのでご注意ください。

#### 「AVIファイルの保存場所」

録画データを AVI ファイルにエクスポートする際、データが保存 される場所を指定します。

# 「スナップショットファイルの保存場所」

スナップショットファイルを撮るとき、データが保存される場所 を指定します。

| 設定                 |                       |   |  |  |
|--------------------|-----------------------|---|--|--|
| データベースの保存場所:       | C:¥VrmssD8PCI¥Record  | ۵ |  |  |
|                    |                       |   |  |  |
| AVIファイルの保存場所:      | C:¥VrmssD6PCI¥AVI     | ۵ |  |  |
| スナップショットファイルの保存場所: | C:¥VmssD8PCI¥Snapshot | ۵ |  |  |
| AVI コンプレッサ         |                       |   |  |  |
| AVI70-40-1: 15     |                       |   |  |  |
|                    | オーディオ圧縮モードを変更         | J |  |  |
| 変調モード              |                       |   |  |  |
| ○ PAL ● NTS        | C O CMOS              |   |  |  |
| コントロールパネルの位置       |                       |   |  |  |
| . ⊖£ ⊙ā            |                       |   |  |  |
| 時間形式               | スナップショットフォーマット        | 1 |  |  |
| 24時間式. 🗸           | ● bmp ○ jpeg          |   |  |  |
| <b>/</b> 0         | < 🗙 \$45.4011         |   |  |  |

「AVIコンプレッサ」

AVI ファイルの圧縮モードを変更できます。ただし、24 ビット カラーのみ使用します。

AVI 圧縮モード選択時は、ご使用コンピュータでサポートしている圧縮形式をオーディオおよびビデオ用に選べます。

#### ●注意

圧縮方法はコンピュータインストール時の設定に依存します。選択可能 な圧縮形式もご使用コンピュータによって異なります。

#### 「変調モード」

「PAL」「NTSC」「CMOS」から選択します。デフォルトでは NTSC が選択されています。

#### 「コントロールパネル位置」

コントロールエリアを、メインウィンドウの左または右側に表示 するように指定します。

#### 「時間表示」

時間表示を「12時間表示」または「24時間表示」に設定します。

#### 「スナプショットフォーマット」

撮影したスナップショットのデータ形式を選びます。

5.標準モード(シングルフレーム)

フレームーつのみを表示する標準モードは、以下のいずれかの方法 で選択します。

(1)「システムコントロール」の「設定」でデータベースのパスを変 更する

(2)コントロールエリアの「場所」で、別位置を選択する

(3)「再生方法」を「フルレンジ」に変更する

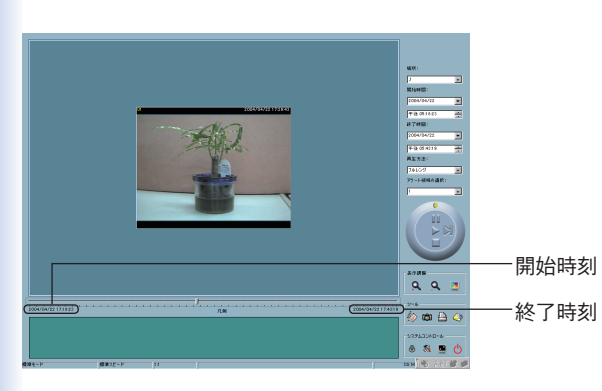

(4)「再生方法」を「時間帯」に変更する

標準モードでは、「ページコントロール」を使用しませんが、その 他のすべての機能が利用できます。同モードでは、プルバー下で 期間の開始時刻および終了時刻がそれぞれ表示されます。 「ヒストグラムエリア」

ヒストグラムエリアにアクセスするには、カーソルでヒストグラ ムエリアを選択します。

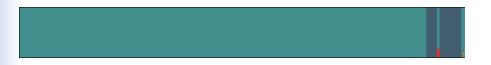

標準モードでは、ヒストグラムエリアがイベントの発生時間およ び動体検知の変動比率のみ示します。

特定の時間インターバルを見たいときは、マウスの左ボタンを押 したまま目的の部分をドラッグします。

マウスの左ボタンを離した時点で、選択した範囲がヒストグラム エリア全体に拡大されます。反転表示されている部分が、当ユー ティリティがこれから表示する新しい時間帯となります。

ドラッグせずにマウスの左ボタンをクリックすると、選択された 時点に移動して表示フレーム内にビデオを再生します。ヒストグ ラムの灰色の部分は、同時間帯にビデオデータが存在しないこと を示します。

# 6. プレビューモード (マルチフレーム)

プレビューモードは、「再生方法セレクタダイベントのプレビュー」 に変更して選択します。同モードでは、イベントを引き起こした オブジェクトをリアルタイムの動画プレビューで確認できます。 プレビューモード中は、プルバー、エクスポートツールボックス 内の「トランスジューサ」と「表示調整」は使用できなくなります。 プルバーの下には、表示中のイベントの数およびイベントの合計 数をそれぞれ表示します。

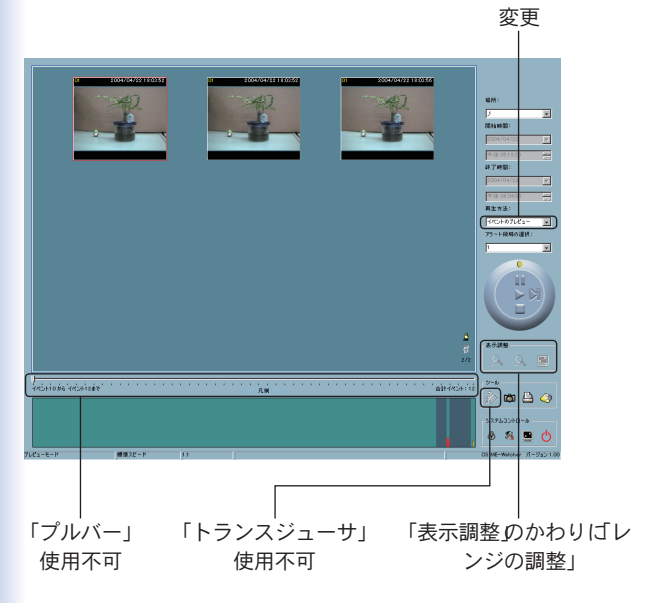

# 「イベントのプレビュー」に

表示エリア内のフレームは「ページ」と呼びます。各フレームは 異なるイベントを含む 10 秒長のビデオシーケンスを 1/2 のスロ 一速度で表示します。

イベント数が9を超えたらページが複数になり「ページ up」/「ペ ージ Down」を使ってイベントを1ページごとに参照できます。 また、現在のページ番号とページの合計カウントが表示されます。

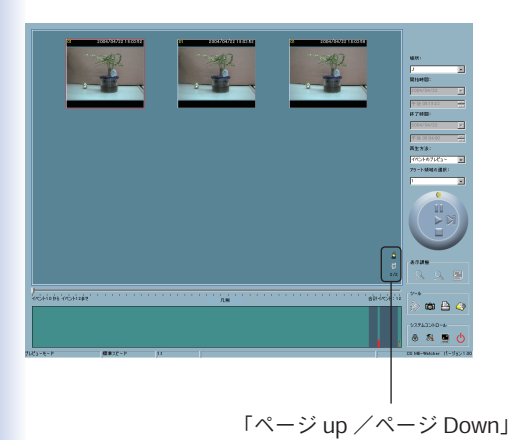

「ヒストグラムエリア」

ヒストグラムエリアにアクセスするには、カーソルでヒストグラ ムエリアを選択します。

プレビューモードでは、ヒストグラムエリアでイベントの発生時 間およびモーション(動体)検知の変動比率(赤い棒グラフ)が表 示されるほか、現在表示中のイベントが青い棒グラフで表示されま す。マウスの左ボタンを押したままドラッグすることで、反転表 示部分を選択できます。

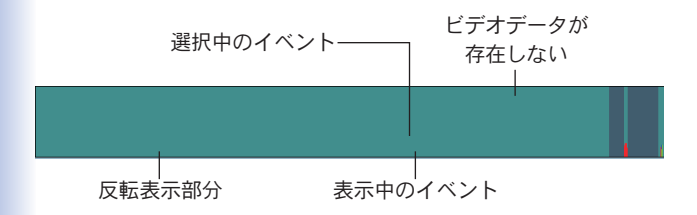

マウスの左ボタンを離した時点で、選択した範囲がヒストグラム エリア全体に拡大されます。反転表示されている部分が、当ユー ティリティがこれから表示する新しい時間帯となります。

ドラッグせずにマウスの左ボタンをクリックすると、選択された 時点に移動して表示フレーム内にビデオを再生します。

ヒストグラムの灰色部分は、同時間帯にビデオデータが存在しな いことを示します。 「ヒストグラムの色別表示(凡例)」

「ヒストグラム」をクリックすると、ヒストグラム内で使用する各 色の内容が表示されます。

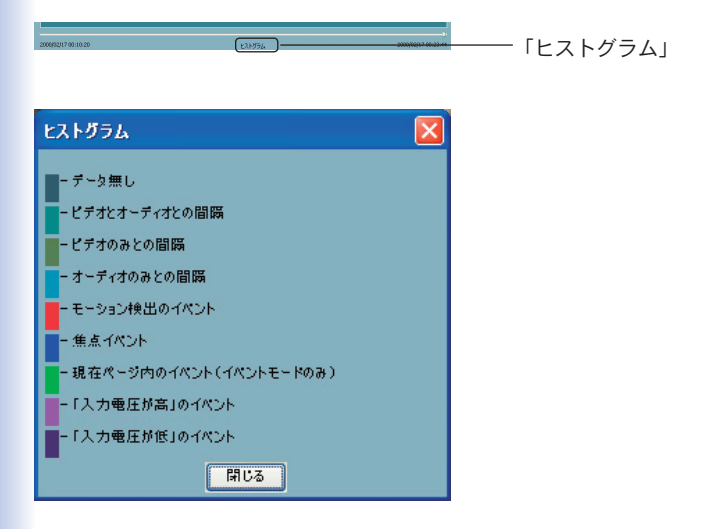

# 7. 各機能の使い方

コントロールエリア内に表示されている各機能の使い方を解説し ます。

「セレクタ」

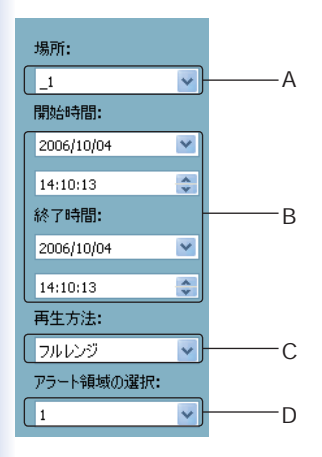

A.「場所」

閲覧するカメラを選択します。表示される場所の情報は、モニタ ユーティリティ内のビデオチャネルに関連付けられている場所名 と同じものとなります。1つの場所に複数のデータベースが存在 するときは、「再生インターバル選択」ダイアログが表示され、期 間を選択する必要があります。 B.「開始 / 終了時刻」

再生したいビデオの開始時間と終了時間を設定します。時刻を設 定してからジョグダイアルの「最初から再生」をクリックします、 表示エリアに新規期間のビデオの再生が始まり、開始 / 終了時間 の表示も更新されます。また、プルバーとヒストグラムエリアの 内容も変わります。選択された期間がデータベース上に存在しな いときは、前回開始時間と終了時間が正しく選択された期間のビ デオが警告メッセージとともに表示されます。

#### ●注意

■終了時間には、開始時間より大きい値を設定してください。

# C.「再生方法」

・フルレンジ

選択中の「場所」のビデオが最初から終わりまで表示します。また、 「開始 / 終了時刻」セレクタ内で変更しても反映されません。

・時間帯

「時間帯」を選ぶと、「開始/終了時間」セレクタで時刻が変更で きるようになります。時間帯を設定したらジョグダイアルの最 初から再生」をクリックします。選択された期間のビデオが表 示されます。

・イベントのプレビュー
 標準モードからイベントプレビューモードに変更します。

再生ユーティリティは前回「時間帯」モードで指定された開始/終 了時間を記録しています。このため「時間帯」セレクタを変更し てほかの期間を閲覧するときは、必ず「再生方式」セレクタで希 望のモードをまず選択する必要があります。この操作をしないと 再生方法セレクタを最後に変更したときの期間に「時間帯」セレ クタも戻ってしまいます。

# D.「アラート領域の選択」

「イベントのプレビュー」モードでは、1回につき1つの検出ウィ ンドウの情報のみ表示します。ほかの検出ウィンドウのイベント を見るときは「アラート領域の選択」で目的のウィンドウ番号に変 更してください。標準表示モードで、モーション検知が有効なと きは「アラート領域の選択」の示す検出ウィンドウが赤い枠でハイ ライト表示されます。

注意

「場所」セレクタを変更すると、「アラート領域の選択」は初期状態でウィ ンドウ1に変更されます。 「再生コントロール」

再生のコントロール用に、使いやすいジョグダイアルを採用して います。「最初から再生」を除くすべてのボタンで、標準表示モー ドで表示中のフレームと、「イベントのプレビュー」モードで表示 中のフレームをコントロールできます。

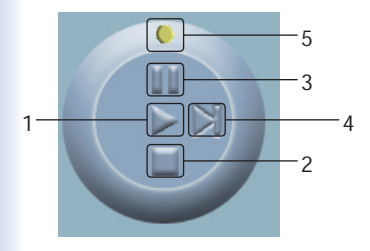

1. 最初から再生

「最初から再生」ボタンは非常に有効な機能です。標準モードで は、「再生」をクリックすると表示中のビデオを最初から再生し ます。「イベントのプレビュー」モードでは、「時間帯」を変更し ていない状態で「再生」をクリックすると選択中のビデオを再度 再生します。「時間帯が変更されている状態でクリックすると、 全フレームを再起動して新しく選択された期間内の最初の9つ のイベントを表示します。

2. 停止

表示中のビデオを停止します。「停止」をクリックすると、ビデ オの再生が最初から始まります。

### 3. 一時停止 / 再開

表示中のビデオを一時停止します。表示を再開するには再度同 じボタンをクリックします。

4. 早送り

ビデオを一時停止している間のみ使用できます。一回クリック するたびに、ビデオの次のフレームに進みます。

5. 高速再生、スロー再生

最高16倍までの高速再生と、最低1/16までのスロー再生をサ ポートしています。速度インジケータをマウスでドラッグする だけで速度を変更できます。速度を上げるときはインジケータ を時計回り方向に動かし、速度を下げるときは逆方向に動かし ます。ステータスエリアの2段目に現在設定されている速度が 表示されます。 「表示調整」

マウスカーソルを表示エリアに移動すると、「表示調整」が表示 されます。各ツールを使って、通常表示モードではビデオの表示 サイズを変更できます。

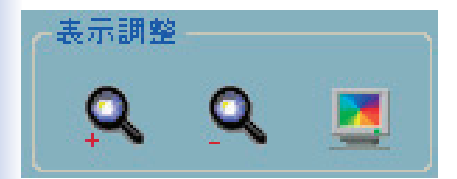

・ズームイン

「ズームイン」を一回クリックするたびに表示エリア内の画像が 12.5% 大きくなって表示されます。表示エリアの大きさの制限 上、最大ズームイン比率は NTSC で 2.25:1、PAL で 1.875: 1までです。画像の細部を表示したいときは、同ツールボック ス内の「フルスクリーン」をクリックしてください。

#### ・ズームアウト

「ズームアウト」を一回クリックするたびに表示エリア内の画像 が12.5%小さくなって表示されます。 場所および時刻情報を 完全に表示させるため、ズームアウト比率は最小で0.5:1まで となっています。

・フルスクリーン

フルスクリーンボタンをクリックすると、ビデオを全画面サイズに拡大します。元のサイズに戻るために、画面中どこかをダブルクリックするかキーボードの ESC キーを押します。

「レンジの調整」

マウスカーソルを「ヒストグラムエリア」のデータが存在する部 分に移動すると、「表示調整」が、「レンジの調整」に変わります。「レ ンジの調整」の機能を使うことですばやく表示時間の範囲を変更 できます。

特定のカメラのビデオデータ全体中、どの期間も 10 秒単位で閲 覧できます。

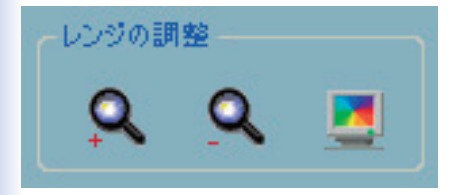

・ズームイン

「ズームイン」を一回クリックするたびに、再生中のビデオの期間が中央部分で半分に縮小されます。なお最小期間は10秒となります。

プルバーおよびアラートヒストグラムウィンドウのスケールと 期間の開始・終了時間も変化します。「開始 / 終了時間」も新し い時刻を表示します。表示エリアには、変更後の開始時間から 新期間のビデオが表示されます。

・ズームアウト

「ズームアウト」を一回クリックするたびに、再生中のビデオの 期間が中央部分で倍に拡大されます。なお、拡大は開始時間・ 終了時間ともにデータベース全体の時間制限の範囲内までとな ります。

プルバーおよびアラートヒストグラムウィンドウのスケールと 期間の開始・終了時間も変化します。「開始・終了時間」も新し い時刻を表示します。表示エリアには、変更後の開始時間から 新期間のビデオが表示されます。 ・フルスクリーン

「再生方法」で「フルレンジ」を選択したときと同じ効果を得られ、 選択された場所のビデオが最初から終わりまでを表示します。

「メディア変換」

再生ユーティリティを使って、他メディアへのデータ・エクスポ ートができます。録画データを AVI ファイルや BMP ファイルに 変換したり、印刷したりできます。エクスポートしたデータは Windows Media Player や他プログラム上で鑑賞できます。

●注意

「標準」モードではすべてのエクスポート用ツールが使用できます。 「プレビュー」モードでは、スナップショットと印刷機能のみ利用できます。

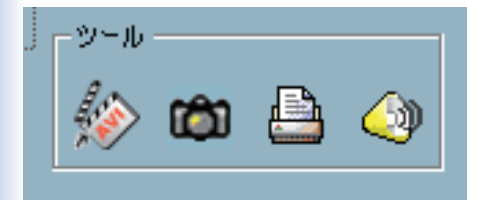

・トランスジューサ

表示中のビデオデータを AVI ファイルに変換します。「トラン スジューサ」をクリックして変換中に再度同じボタンをクリッ クすると変換プロセスを中止できます。そのときは停止した時 点までの AVI ファイルが作成されます。エクスポートされた AVI ファイルのファイル名を自動的に作成し、ステータスエリ アの4段目に表示します。AVI ファイルの品質を改善するため にビデオ形式を通常サイズに設定することをおすすめします。

# ・スナップショット

「スナップショット」をクリックすると、ビットマップ形式のイ メージが保存されます。

「通常表示」モードでは、表示中のイメージがビットマップとし てエクスポートされます。「プレビュー」モードでは、現在選択 されているイメージがエクスポートされます。保存されたファ イル名は自動的に作成され、ステータスエリアの4段目に表示 されます。

・印刷

「印刷」をクリックすると、表示中のイメージを印刷できます。

・音量

「音量」をクリックすると表示される以下のダイアログで音量 を調整できます。

また、「ミュート」のチェックをオンにすることで無音に設定 できます。

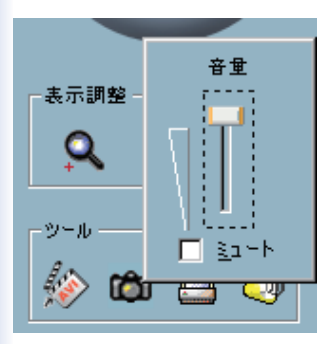

「システムコントロール」

「システムコントロール」は「ウィンドウをロック」「設定」「最小化」、 および「終了」のボタンを含んでいます。

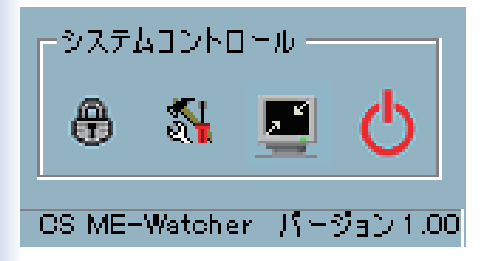

- ・ウィンドウをロック
  コンピュータから離れるときは、セキュリティ上、ユーティリ ティを終了するか、メインウィンドウをロックします。
   ロックボタンをクリックするとメインウィンドウが隠され、ロ グインダイアログが表示されます。メインウィンドウに戻るためには管理者 (root) パスワードを入力する必要があります。
- ・設定

設定ボタンをクリックすると設定ダイアログが表示されます。 詳細については、上記「設定」の項をご覧ください。

・最小化

最小表示ボタンをクリックすると再生プログラムは最小表示となります。ユーティリティを再表示させるにはタスクバー上の「CS ME-Watcher 再生」をクリックするかランチャーから「再生」 を選択します。 ・終了

再生ユーティリティを終了します。AVI エクスポート処理中で あった場合は、まず処理が停止されます。

# 付録

CS ME-Watcher ユーティリティは、各種のネットワークカメラ に対応しております

各カメラの対応機能は、下記の対応表を参照してください。

|            | パン (P) | チルド (T) | ズーム (Z) |
|------------|--------|---------|---------|
| CS-MVTX01F | 0      | 0       | ×       |
| CS-WMV01G  | 0      | 0       | 0       |
| CS-W02G    | ×      | ×       | 0       |
| CS-WMV02G  | 0      | 0       | ×       |
| CS-WMV03G  | 0      | 0       | 0       |

# ● IP アドレス / パスワードの初期値

|            | IP アドレス       | パスワード    |
|------------|---------------|----------|
| CS-MVTX01F | 192.168.1.100 | password |
| CS-WMV01G  | 192.168.1.100 | password |
| CS-W02G    | 192.168.1.200 | password |
| CS-WMV02G  | 192.168.1.200 | password |
| CS-WMV03G  | 192.168.1.200 | password |

 ※ 最新の対応状況は、弊社ホームページ (http://www.planex. co.jp/) を参照してください。